Sistema: Futura Confecção

Caminho: Produção>Retorno de Beneficiamento

Referência: FC12

Versão: 2017.07.03

**Como Funciona:** Esta tela é utilizada para fazer o recebimento das peças que foram enviadas para beneficiamento, ou seja, receber o item (produto, peça) que foi enviado para a realização de um procedimento terceiro, como por exemplo: retorno da costura, lavagem e etc.

Para isso, acesse o caminho indicado acima, clique no botão *Efetuar Retorno* e o sistema abrirá a tela abaixo:

| iltrar por:<br>Nro Ordem  | Valor do Campo:                         |                      |                                          |  |
|---------------------------|-----------------------------------------|----------------------|------------------------------------------|--|
| Nro. Ordem ID Empr<br>701 | resa Data/Hora<br>2 19/06/2017 09:50:48 | ID Grade<br>201 CALÇ | Descrição da Grade<br>A SOCIAL MASC SLIM |  |
|                           |                                         |                      |                                          |  |
|                           |                                         |                      |                                          |  |
|                           |                                         |                      |                                          |  |
|                           |                                         |                      |                                          |  |

Nesta tela o sistema trará todas as ordens de produção que tenham um envio de beneficiamento pendente, encontre a que está sendo recebida, aperte **Enter** e a tela abaixo

## será aberta:

| Descrição | Comecando por:   | npo:       |            |
|-----------|------------------|------------|------------|
| Código    | Descrição        | Data       | Nro. Ordem |
| 601 EN    | VIO PARA LAVAGEM | 26/06/2017 | 701        |
|           |                  |            |            |
|           |                  |            |            |
|           |                  |            |            |
|           |                  |            |            |
|           |                  |            |            |
|           |                  |            |            |
|           |                  |            |            |

Nesta tela o sistema trará todos os envios feitos para a ordem de produção escolhida, encontre a que está sendo recebida, aperte **Enter** e o sistema abrirá a tela abaixo:

Como Utilizar Retorno de Beneficiamento? - FC12 | 2

| Retorno de B       | eneficiamento ×                                                    | 21.88                     |                |                |               |              |              |            |             |
|--------------------|--------------------------------------------------------------------|---------------------------|----------------|----------------|---------------|--------------|--------------|------------|-------------|
| Efetuar I          | Retorno                                                            | Gravar Cancelar           |                | Anexar Nota    |               |              |              |            |             |
| Consulta           | Principal                                                          | Conta                     | <u></u>        |                |               |              |              |            |             |
| Ordem de Produçã   | ão                                                                 |                           |                |                |               |              |              |            |             |
| Nio da Ordem.      | /01 Data: 19/06/2017                                               | Status: BENEFI            | CIAMENTO       | Usuario: FUTUR | (A            |              |              |            |             |
| Empresa:           | 2 LUCRO PRESUMID                                                   | 0                         |                | Local:         | Interno       |              |              |            |             |
| Produto Grade:     | 201 CALÇA SOCIAL MA                                                | ISC SLIM                  |                |                |               |              |              |            |             |
| Cortador:          | 5301 EXTERNO                                                       |                           |                |                |               |              |              |            |             |
| Beneficiamento     |                                                                    |                           |                |                |               |              |              |            |             |
| Descricao:         | ENVIO PARA LAVAGEM                                                 |                           |                | Local:         | Externo       |              |              |            |             |
| Tipo de Pedido:    | 16 REMESSA SAIDA P/                                                | DEPÓSITO FECHADO OU ARMAZ | ZÉM GERAL      | Prazo Entrega: |               | Nota Fiscal: |              |            |             |
| Cadastro:          | 1701 ACRE - AC                                                     |                           |                | Data Benef.:   | 26/06/2017    | Retorno:     |              |            |             |
| Digite a quantidad | le de perdas dos produtos:                                         | Novo V                    | alor Unitario: | 0,00           |               |              |              |            |             |
|                    | Produto                                                            | Cor                       | Т              | amanho         | Especificacao | Q            | td. Original | Qtd. Perda | Valor Unit. |
| CALÇA SOCIAL       | MASC SLIM - M - Preto - ALGODAO<br>MASC SLIM - G - Preto - ALGODÃO | Preto                     | M              | ALGO           |               |              | 2,00         | 0,00       | 0,00        |
|                    |                                                                    |                           |                |                |               |              |              |            |             |
| Valor Produzido:   | 0,00 Valor de Perda:                                               | 0,00 Valor Total:         | 0,0            | 00             |               |              |              |            |             |

## Beneficiamento

Novo Valor Unitário: Neste campo informe o custo por unidade do beneficiamento;

Se durante o beneficiamento tenha ocorrido alguma perda do item produzido, informe a quantidade no campo **Qtd. Perda** (Para cálculos posteriores);

Para finalizar o procedimento, clique no botão *Gravar* e o sistema abrirá a tela abaixo:

| Retorno de Beneficiamento ×   |                                                |                                                                                  |                          |                                                  |             |               |              |              |
|-------------------------------|------------------------------------------------|----------------------------------------------------------------------------------|--------------------------|--------------------------------------------------|-------------|---------------|--------------|--------------|
| Efetuar                       | Retorno                                        | Gravar                                                                           | Cancelar                 | Anexar Nota                                      |             |               |              |              |
| Consulta Principal Conta      |                                                |                                                                                  |                          |                                                  |             |               |              |              |
| Ordem de Produç               | Ordem de Produção                              |                                                                                  |                          |                                                  |             |               |              |              |
| Nro da Ordem:                 | 701 Dat                                        | Data: 19/06/2017 09:50:48 Status: BENEFICIAMENTO Usuario: FUTURA                 |                          |                                                  |             |               |              |              |
| Empresa:                      | 2 LUC                                          | 2 LUCRO PRESUMIDO Local: Interno                                                 |                          |                                                  |             |               |              |              |
| Produto Grade:                | 201 CAL                                        | 201 CALÇA SOCIAL MASC SLIM                                                       |                          |                                                  |             |               |              |              |
| Cortador: 5301 EXTERNO        |                                                |                                                                                  |                          |                                                  |             |               |              |              |
| Beneficiamento                |                                                |                                                                                  |                          |                                                  |             |               |              |              |
| Descricao: ENVIO PARA LAVAGEM |                                                |                                                                                  |                          |                                                  | Externo     |               |              |              |
| Tipo de Pedido:               | 16 REME                                        | ESSA SAIDA P/ DEPÓSITO FEC                                                       | HADO OU ARMAZÉM GERAL    | Prazo Entrega:                                   |             | Nota Fiscal:  |              |              |
| Cadastro:                     | 1701 ACRE                                      | Consulta do Prazo da F                                                           | atura                    |                                                  | 017         | Retorno:      |              |              |
| Digite a quantidad            | le de perdas dos produ                         | ite Filtrar port                                                                 | Tipo do Eiltro: Volor do | Composi                                          |             |               |              |              |
|                               | Produto                                        | Descrição                                                                        | Comecando por:           | Campo:                                           | pecificacao | Otd. Original | Otd. Perda   | Valor Unit.  |
| CALÇA SOCIAL                  | MASC SLIM - M - Preto<br>MASC SLIM - G - Preto | Código<br>2 30 / 60 / 90<br>3 30/60 JAS<br>4 30/40/50/6<br>5 NO MES<br>6 À VISTA | Descrição<br>0/70/80     | Tipo<br>Corrido<br>Corrido<br>Corrido<br>Corrido |             | 2,00          | 1,00<br>0,00 | 5,00<br>5,00 |
| Valor Produzido:              | 20,00 Valo                                     | r de Perda: 5,0                                                                  | 0 Valor Total: 15,00     |                                                  |             |               |              |              |

×

Neste momento será possível gerar uma conta a pagar no *Futura Server* para o Fornecedor que efetuou o serviço.

Na tela acima, informe qual será o prazo fatura desta conta, aperte **Enter** e a tela abaixo será aberta:

| Tipo de Cobranca |  |
|------------------|--|
| 1-Em Carteira    |  |
| 2-Boleto         |  |
| 3-Deposito       |  |
| 4- Cartao        |  |
| 5- Cheque        |  |

Defina o tipo de cobrança, aperte **Enter** e a tela abaixo será aberta:

| Retorno de B                 | eneficiamento ×                                       | 72                                            |  |  |  |  |
|------------------------------|-------------------------------------------------------|-----------------------------------------------|--|--|--|--|
| Efetuar I                    | Retorno Gravar Cancelar                               | Anexar Nota                                   |  |  |  |  |
| Consulta<br>Ordem de Produçã | o Principal Conta                                     |                                               |  |  |  |  |
| Nro da Ordem:                | 701 Data: 19/06/2017 09:50:48 Status: BENEFICIAMENTO  | Usuario: FUTURA                               |  |  |  |  |
| Empresa:                     | 2 LUCRO PRESUMIDO                                     | Local: Interno                                |  |  |  |  |
| Produto Grade:               | 201 CALÇA SOCIAL MASC SLIM                            |                                               |  |  |  |  |
| Cortador:                    | 5301 EXTERNO                                          |                                               |  |  |  |  |
| Beneficiamento               |                                                       |                                               |  |  |  |  |
| Descricao:                   | ENVIO PARA LAVAGEM                                    | Local: Externo                                |  |  |  |  |
| Tipo de Pedido:              | 16 REMESSA SAIDA P/ DEPÓSITO FECHADO OU ARMAZÉM GERAL | Prazo Entrega: Nota Fiscal:                   |  |  |  |  |
| Cadastro:                    | Consulta da Conta Corrente                            | Retorno:                                      |  |  |  |  |
| Digite a quantidad           | e de Filtrar por: Tipo de Filtro: Valor do Campo:     |                                               |  |  |  |  |
|                              | Descrição   Comecando por:                            | ificacao Qtd. Original Qtd. Perda Valor Unit. |  |  |  |  |
| CALÇA SOCIAL                 | MAS Código Descrição Agenci<br>MAS Con CANVA          | ia Número 2,00 1,00 5,00<br>2,00 0,00 5,00    |  |  |  |  |
|                              |                                                       |                                               |  |  |  |  |
| Valor Produzido:             | 20,00 Valor de Perda: 5,00 Valor Total: 15,00         |                                               |  |  |  |  |

Defina a conta-corrente que será utilizada nesta conta a pagar, aperte **Enter** e a tela abaixo será aberta:

| Retorno de Benefici        | amento X                                                                     |
|----------------------------|------------------------------------------------------------------------------|
| Efetuar Retorno            | Gravar Cancelar Anexar Nota                                                  |
| Consulta                   | Principal Conta                                                              |
| Ordem de Produção          |                                                                              |
| Nro da Ordem:              | 701 Data: 19/06/2017 09:50:48 Status: BENEFICIAMENTO Usuario: FUTURA         |
| Empresa:                   | 2 LUCRO PRESUMIDO Local: Interno                                             |
| Produto Grade:             | 201 CALÇA SOCIAL MASC SLIM                                                   |
| Cortador:                  |                                                                              |
| Beneficiamento             | Pagamento Parcelado - Fatura                                                 |
| Descricao: ENVIO P         | Sair [ESC] Refazer Parcelas [F10] Cancelar Pagto.                            |
| Tipo de Pedido:            | Fatura Cliente : 1701 ACRE - AC ta Fiscal:                                   |
| Cadastro:                  | Parcelas Centro de Custo torno:                                              |
|                            | Fatura Prazo : 30 DIAS                                                       |
| Digite a quantidade de per | Conta Corrente Data Venc, Acrescimo Valor Parcela Total                      |
|                            | CAIXA 03/08/2017 0,00 15,00 15,00 15,00 Qtd. Original Qtd. Perda Valor Unit. |
| CALÇA SOCIAL MASC SL       | 2,00 2,00 5,00                                                               |
|                            |                                                                              |
|                            |                                                                              |
|                            |                                                                              |
|                            |                                                                              |
|                            |                                                                              |
|                            |                                                                              |
|                            | Total Parcelas : 15.00 Total Acrescimo : 0.00 Valor Total : 15.00            |
|                            | 15/55 15/55                                                                  |
|                            |                                                                              |
|                            |                                                                              |
|                            |                                                                              |
|                            |                                                                              |
|                            |                                                                              |
|                            |                                                                              |
|                            |                                                                              |
|                            |                                                                              |
| Valor Produzido:           | 20,00 Valor de Perda: 5,00 Valor Total: 15,00                                |

Para concluir a geração da conta, aperte **ESC** para o fechamento da tela e o retorno do beneficiamento será concluído.